# PHEAATRAINING

### PASFAA – Fall 2013 Partner Interface - Updates

Pennsylvania State Grant Program

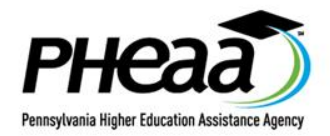

### **Today's Session**

### **Update for Current Users**

- Highlight new features
- Review upgrades
- Planned resources updates
  - ★ New and revised tutorials
  - ★ Revised User Guide
  - ★ Revised Q&A

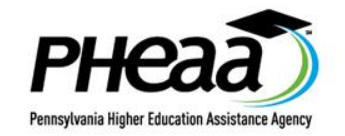

### Sign In and Search

| Partner Interface Training                                                                                                    | ) - PHEAA -                     | Windows Internet Explo                  | rer                      |             | - 0 <b>X</b>                                |
|----------------------------------------------------------------------------------------------------|---------------------------------|-----------------------------------------|--------------------------|-------------|---------------------------------------------|
| gn In and Search                                                                                                    |                                 |                                         | Partne                   | r Interface | Training                                    |
|                                                                                                    |                                 |                                         |                          | No Au       | idio Available                              |
| Student                                                                                                    | Search                          |                                         |                          |             |                                             |
| Alec                                                                                                    |                                 |                                         |                          |             |                                             |
| THE F                                                                                                    | INANCIAL                        | AID KNOW-IT-ALL                         |                          |             |                                             |
| Home Financial Aid S                                                                                                    | Services                        | File Transfer State Gran                | ts & Special Progra      | ms 🔻 🛛 Loa  | n Processin                                 |
| Search Res                                                                                                    | ults fo                         | r: Student                              |                          |             |                                             |
|                                                                                                    |                                 |                                         |                          |             |                                             |
| All Periods                                                                                                    | Dis                             | Narrow down                             | results by               |             |                                             |
| All Periods                                                                                                    |                                 |                                         | 1030113 D.Y              |             |                                             |
| 2013 Summer<br>2012-2013 Academic                                                                                                    | ; It Nam                        | academic year                           | r or period              | D/O/B       | Addre                                       |
| 2013 Summer<br>2012-2013 Academic<br>2012-2013 Academic<br>2012 Summer<br>2011-2012 Academic<br>2011 Summer<br>2010-2011 Academic                                                     | t Nam<br>NT ,<br>ITA C          | academic yea                            | 7456424149               | D/O/B       | Addre<br>1200 N<br>STREE                    |
| 2013 Summer<br>2012-2013 Academic<br>2012-2013 Academic<br>2012 Summer<br>2011-2012 Academic<br>2011 Summer<br>2010-2011 Academic<br>2010 Summer<br>2009-2010 Academic<br>2009 Summer | It Nam                          | academic year<br>001010015<br>001010011 | 7456424149<br>7180833729 | D/O/B       | Addre<br>1200 N<br>STREE<br>1200 N<br>STREE |
| All Penoos<br>2013 Summer<br>2012-2013 Academic<br>2012 Summer<br>2011-2012 Academic<br>2011 Summer<br>2010-2011 Academic<br>2010 Summer<br>2009-2010 Academic<br>2009 Summer         | NT ,<br>IITA C<br>NT ,<br>MIN W | academic year                           | 7456424149<br>7180833729 | D/O/B       | Addre<br>1200 N<br>STREE<br>1200 N<br>STREE |

 Delivers to year/period selected

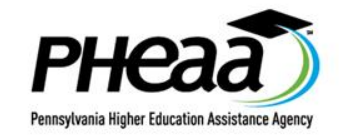

### **Dashboard and Student Listings**

|                                                                                                 |               |                |             |             |      |      |      |      |      |      | TODAY |
|-------------------------------------------------------------------------------------------------|---------------|----------------|-------------|-------------|------|------|------|------|------|------|-------|
| Record Status                                                                                   | Total Records | Updates By     | 9/10 - 9/16 | 9/17 - 9/23 | 9/24 | 9/25 | 9/26 | 9/27 | 9/28 | 9/29 | 9/30  |
| COMPLETE - ACTIVE                                                                               |               | School         | 0           | 0           | 0    | 0    | 0    | 0    | 0    | 0    | 0     |
| for these records. Some of the                                                                  | 30            | PHEAA/Students | 1           | 26          | 1    | 1    | 1    | 0    | 0    | 0    | o     |
| rejects.                                                                                        |               | Total          | 1           | 28          | 1    | 1    | 1    | 0    | 0    | 0    | 0     |
| INCOMPLETE - ACTIVE                                                                             |               | School         | ٥           | 0           | 0    | o    | 0    | O    | o    | O    | 0     |
| Information or are under<br>review. Some of the terms<br>may include rejects for 'High<br>EFC'. | 297           | PHEAA/Students | 0           | 296         | 0    | 0    | 1    | 0    | 0    | 0    | 0     |
|                                                                                                 |               | Total          | 0           | 296         | 0    | 0    | 1    | 0    | 0    | 0    | 0     |
| COMPLETE - REJECT                                                                               |               | School         | ٥           | O           | 0    | 0    | 0    | 0    | O    | 0    | 0     |
| These records include non-<br>need rejects for some of the<br>terms                             | 3             | PHEAA/Students | 0           | 3           | 0    | 0    | 0    | 0    | 0    | 0    | o     |
| Val II II.                                                                                      |               | Total          | 0           | 3           | 0    | 0    | 0    | 0    | 0    | 0    | 0     |
| INCOMPLETE - REJECT<br>These records include non-<br>need rejects for some of the               |               |                |             |             |      |      |      |      |      |      |       |

### Access to ALL RECORDS

(not just recent updates)

### Instant Refresh

terms and are missing Information or under review

COMPLETE - INACTIVE These records have been declared inactive by PHEAA.

**INCOMPLETE** -INACTIVE These records have been declared inactive by PHEAA and the information is

Incomplete.

ALL RECORDS Includes complete and

Incomplete records for Reject and inactive s

HIDE OTHER STAT

ALL RECORDS School Includes complete and incomplete records for Active, PHEAA/Students Reject and Inactive statuses Total HIDE OTHER STATUSES

School HEAA/Students Total 

Pennsylvania Higher Education Assistance Agency

### **Dashboard and Student Listings**

# TOTAL RECORDS IN EACH STATUS OPTIONS:

| Record Status                                               | Total Records                | Updates By     | 9 |
|-------------------------------------------------------------|------------------------------|----------------|---|
| COMPLETE - ACTIVE<br>Eligibility has been determined        |                              | School         |   |
| for these records. Some of the terms may include need based | <u>30</u>                    | PHEAA/Students |   |
| rejects.                                                    | View Records                 | s List         |   |
| INCOMPLETE - ACTIVE<br>These records are missing            | Process Reco<br>Individually | ords           |   |
| information or are under<br>review. Some of the terms       | Export Record                | ds List        |   |

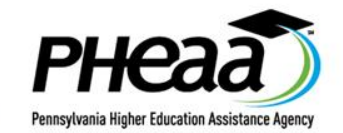

### **Dashboard and Student Listings**

# 'ALL BECOBRS' - 2 OPTIONS

| ALL RECORDS                                                    |               | School         |  |
|----------------------------------------------------------------|---------------|----------------|--|
| incomplete records for Active,<br>Reject and Inactive statuses | 351           | PHEAA/Students |  |
|                                                                | View Records  | s List         |  |
| ▲ HIDE OTHER STATUSES                                          | Export Record |                |  |

- Size Limitations
  - ★ Cannot Process Records Individually in 'All'
  - ★ May be forced to Filter Lists

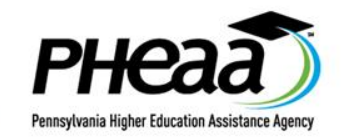

| TOTAL RECORDS 🗾 👻       | Filter Records Hide Filters                                                                                                    |
|-------------------------|----------------------------------------------------------------------------------------------------|
| COMPLETE - ACTIVE 30    | Record Level Filters                                                                                                    |
| INCOMPLETE - ACTIVE 297 | Special Conditions: - Select -                                                                                                    |
| COMPLETE - REJECT 3     |                                                                                                    |
| INCOMPLETE - REJECT 21  | Term Level Filters O Fall O Winter O Spring O Any                                                                                                    |
| COMPLETE - INACTIVE 0   | Eligibility Date: From: mm/dd/yyyy     To: mm/dd/yyyy                                                                                                    |
| INCOMPLETE - INACTIVE 0 | Eligibility Status: - Select - 💌 Credit Info: - Select - 💌 Housing Status: - Select - 💌                                                                                                    |
| ALL RECORDS 351         | Enrollment Status:       Cancellation Reasons:       Program of Study:         Full Time Student       Graduated from a Bachelor's Deg       5 Year Co-op Work-Study (All Ma         Full Time-Evening       Not a High School Graduate       Bachelor's Degree (Religion Majc)         Half-time Student       Death of Student       Bachelor's Degree (All Other Maji         Attending less Than Half-Time       Time       Year Terminal Prog in a 4 Year |
|                         | Results: 30 Records Reset Filters Apply Filters                                                                                                    |
|                         | Displaying 1 - 20 out of 30 Student Records Export to Excel/CSV Go to First Record >                                                                                                    |

- Reasons to filter:
  - ★ Required to filter (size limit/threshold)
  - ★ Narrow down list for specific criteria

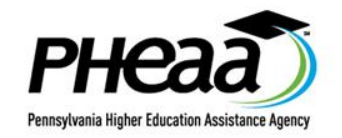

# RECORD STATUS

Record Status

Complete - Active

Total Records

Eligibility has been determined for these records. Some of the terms may include need based rejects. ExplanationS

Incomplete - Active These records are missing information or are under review. Some of the terms may include rejects for 'High EFC'.

#### Complete - Reject

These records include nonneed rejects for some of the terms.

#### Incomplete - Reject

These records include nonneed rejects for some of the terms and are missing information or under review.

2

Ρ

Ρ

Ρ

Be aware of what can be included in each status

- Status is Record (not term) Level *Examples*
- Complete-Active Records include those that have been awarded, rejected for a 'Need' reason (E, M, or Y), cancelled, or adjusted to zero (which results in Reject M).

Complete-Reject – Records may be non-need reject for one term/awarded for another

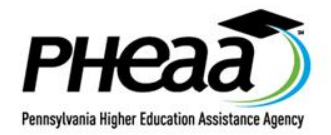

#### Filter Records

| Record Level Filters |                       |           |
|----------------------|-----------------------|-----------|
| Special Conditions:  | - Select -            | -         |
|                      | Collectibles          |           |
| Term Level Filters   | Validation Processing | ring 🖲 An |

- Record Level Complete and 'All' Categories ONLY
- Special Conditions
  - ★ PHEAA Collectables
  - ★ Validation
  - ★ Late Processing PHEAA special deadline extensions (<u>NOT</u> Reject L's)

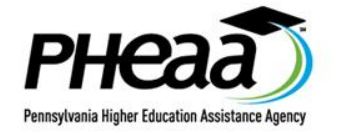

# **BECOBR LEVEL - ALL BECOBRS**

#### **State Grant Records**

2013-2014 ACADEMIC 💌 period for: 999999997 PHEAA QUARTER UNIVERSITY 💌

| TOTAL RECORDS         | -  | Filter Records                                                                                                    | Hide Filters                                           |
|-----------------------|----|----------------------------------------------------------------------------------------------------|--------------------------------------------------------|
| Complete - Active     | 19 | Record Level Filters                                                                                                    |                                                        |
| Incomplete - Active   | 1  | Record Status: Complete - Active Incomplete - Active Incomplete - Reject                                                                                                    | ct                                                     |
| Complete - Reject     | 2  | Complete - Reject Complete - Inactive Incomplete - Inacti                                                                                                    | ive                                                    |
| Incomplete - Reject   | 1  | Special Conditions: - Select -                                                                                                    |                                                        |
| Complete - Inactive   | 0  | Term Level Filters                                                                                                    |                                                        |
| Incomplete - Inactive | 0  |                                                                                                    |                                                        |
| All Records           | 23 | Distance Education Pro                                                                                                    | ogram:                                                 |
|                       |    | Eligibility Status: - Select - V Credit Info: - Select - V Housing Status: - Select - V                                                                                                    |                                                        |
|                       |    | Enrollment Status:       Cancellation Reasons:       Program of Study:         Full Time Student <ul> <li>Graduated from a Bachelor's Deg              <ul> <li>Not a High School Graduate</li> <li>Death of Student</li> <li>Cancelled due to Agency Error</li> <li>Year Terminal Program of a training less Than Half-Time</li> <li>Year Terminal Program</li> <li>Year Terminal Program</li> <li>Year Terminal Program</li> <li>Year Terminal Program</li> <li>Year Terminal Program</li> <li>Year Terminal Program</li> <li>Year Terminal Program</li> <li>Year Terminal Program</li> <li>Year Terminal Program</li> <li>Year Terminal Program</li> <li>Year Terminal Program</li> <li>Year Terminal Program</li> <li>Year Terminal Program</li> <li>Year Terminal Program</li> </ul></li></ul> | y (All Ma ▲<br>jion Majc(⊟)<br>ther Maji<br>a 4 Year ▼ |
|                       |    | Results: 23 Records Reset Filters Ap                                                                                                    | oply Filters                                           |

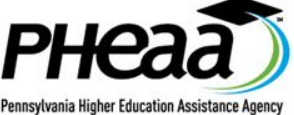

(717) 555-1212

Email:

student@pheaa.org

Phone:

Student Information

Address:

1200 North 7th Street

Harrisburg, PA 17102

| Grant Information         |                                          |                                         |                                         |                       |
|---------------------------|------------------------------------------|-----------------------------------------|-----------------------------------------|-----------------------|
|                           | Fall                                     | Winter                                  | Spring                                  | Academic Yea<br>Total |
| School Name (OE Code):    | 999999997-01<br>Pheaa Quarter University | 99999997-01<br>Pheaa Quarter University | 99999997-01<br>Pheaa Quarter University |                       |
| Program of Study:         | Bachelor's Degree (All<br>Other Majors)  | Bachelor's Degree (All<br>Other Majors) | Bachelor's Degree (All<br>Other Majors) |                       |
| Award Date:               | 09/09/2013                               | 09/09/2013                              | 09/09/2013                              |                       |
| Housing Status:           | Commuter                                 | Commuter                                | Commuter                                |                       |
| Enrollment Status:        | Full Time Student                        | Full Time Student                       | Full Time Student                       |                       |
| Award/Reject:             | Pending                                  | Pending                                 | Pending                                 |                       |
| Anemate Award (AA)        | Pending                                  | Pending                                 | Pending                                 |                       |
| Enrollment Status for AA: | Part-Time                                | Part-Time                               | Part-Time                               |                       |
| Remedial Exception:       |                                          |                                         |                                         | 0.0                   |
| Award Counters:           | 0                                        | 0                                       | 0                                       | 0                     |

Pending

20

H.S. Graduation:

- Can appear in any Record
   Status upon
   Filter
- ★ Record may not appear when drilling down with term level filters

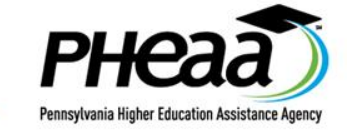

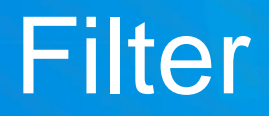

# **STEP 1: ARR FILTERS**

Filter Records

No filters have been applied. Add Filters.

Displaying 1 - 20 out of 281 Student Records

Export to Excel/CSV

Go to First Record >

Records Selected (0)

cted (0) Add to New Mass Update

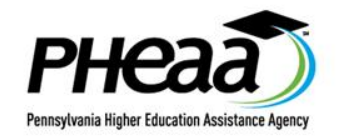

### Filter

# STEP 2: SELECT CRITERIA

| Filter Records                                                                                                    | Hide Filters                                                                                                    |
|----------------------------------------------------------------------------------------------------|----------------------------------------------------------------------------------------------------|
| Term Level Filters       Image: Fall       Winter       Spring       Any         Image: Property of the state of the state of the sta | Distance Education Program:                                                                                                    |
| Eligibility Status: - Select - Credit Info: - Select - Housing S<br>Enrollment Status: Cancellation Reasons:<br>Full Time Student<br>Half-time Student<br>Attending less Than Half-Time                                                                                                    | Instance Education rogram         tatus:         - Select -         Program of Study:         5 Year Co-op Work-Study (All Ma *         Bachelor's Degree (Religion Majc(=)         Bachelor's Degree (All Other Maji         2 Year Terminal Prog in a 4 Year * |
| Results: 19 Records                                                                                                    | Reset Filters Apply Filters                                                                                                    |
| Displaying 1 - 19 out of 19 Student Records Export to                                                                                                    | Excel/CSV Go to First Record >                                                                                                    |

- Term Level
  - ★ Eligibility Date
  - ★ Eligibility Status
  - ★ Credit Info
  - ★ Housing
  - ★ Enrollment
  - ★ Cancellation
  - Program of Study

★ SGDEPP PHE

Pennsylvania Higher Education Assistance Agen

### Filter

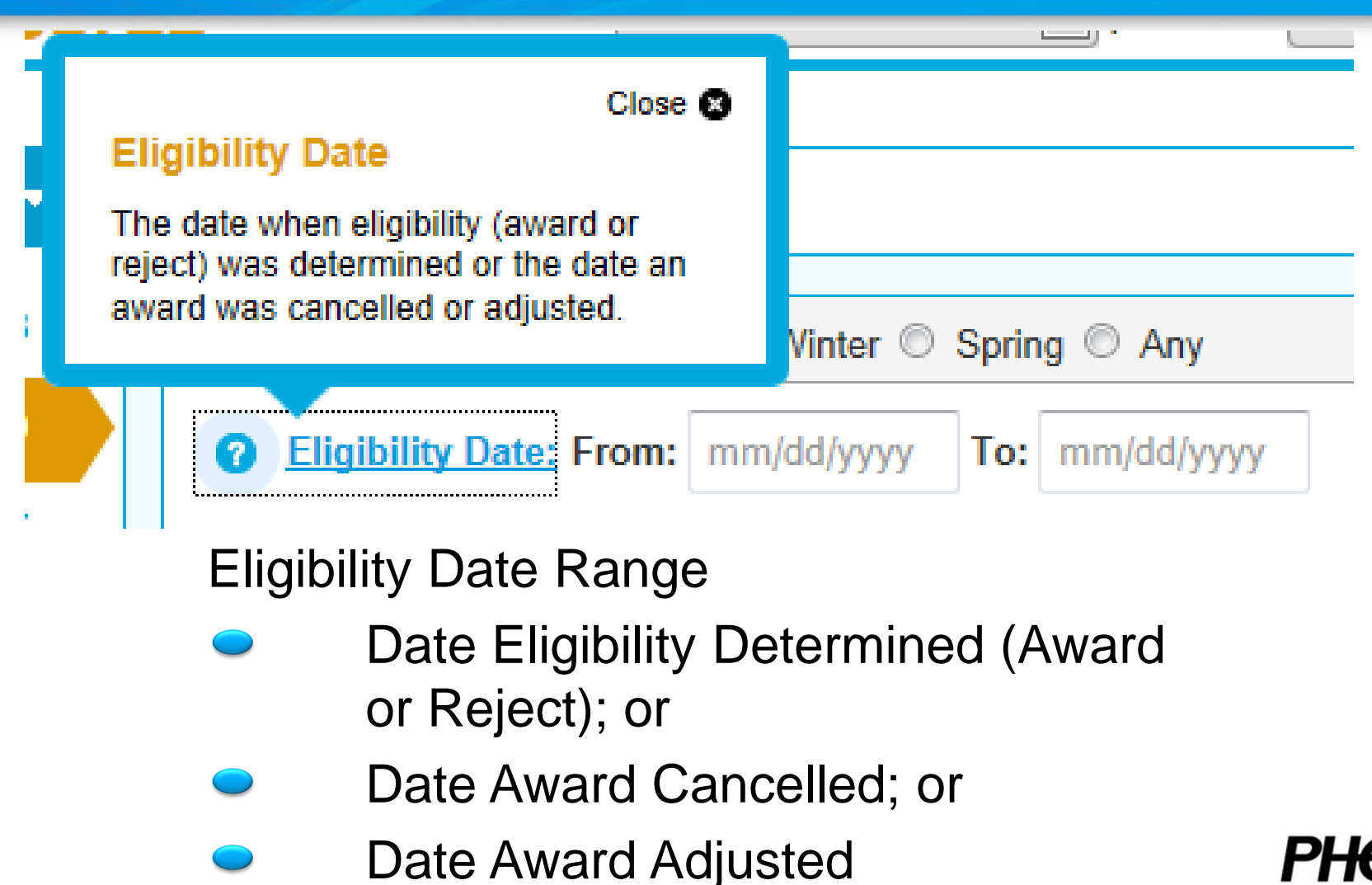

Pennsylvania Hinher Education Assistance Anency

## Filter

| <ul> <li>Cligibility Date: From: mm/dd/yyyy To: mm/dd/yyyy Distance Education Program:</li> <li>Eligibility Status: Awarded Credit Info: Select - Housing Status: Select - Select - Sele</li></ul> | Term Level Filters <ul> <li>Fall</li> <li>Winter</li> </ul>                                                                                            | er 💿 Spring 🔘 Any                                                                                                    |                                                                                                    |
|----------------------------------------------------------------------------------------------------|----------------------------------------------------------------------------------------------------|----------------------------------------------------------------------------------------------------|----------------------------------------------------------------------------------------------------|
| Eligibility Status: Awarded Credit Info: Select - Housing Status: Select -<br>Enrollment Status: Cancellation Reasons: Program of Study:<br>Full Time Student<br>Full Time-Evening<br>Half-time Student<br>Attending less Than Half-Time Credit Info: Select -<br>Housing Status: Select -<br>Cancellation Reasons: Student Reasons: Student Not Enrolled<br>Income or Asset Review<br>Less than 50% Classroom Attend Credit Credit Info: Select -<br>Year Co-op Work-Study (All Ma<br>Bachelor's Degree (Religion Major<br>Bachelor's Degree (All Other Major<br>2 Year Terminal Prog in a 4 Year                                                                                                    | Pligibility Date: From: mm/dd/y                                                                                                    | yyy To: mm/dd/yyyy                                                                                                    | Distance Education Program:                                                                                                    |
|                                                                                                    | Eligibility Status: Awarded Cred<br>Enrollment Status:<br>Full Time Student<br>Full Time-Evening<br>Half-time Student<br>Attending less Than Half-Time | lit Info: - Select - Thousing Sta<br>Cancellation Reasons:<br>Cancelled due to Agency Error<br>Student Not Enrolled<br>Income or Asset Review<br>Less than 50% Classroom Attend | atus: - Select -  Program of Study: 5 Year Co-op Work-Study (All Ma A Bachelor's Degree (Religion Majc Bachelor's Degree (All Other Maj 2 Year Terminal Prog in a 4 Year |
|                                                                                                    |                                                                                                    |                                                                                                    |                                                                                                    |

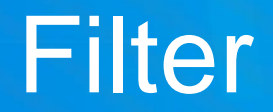

# **STEP 4: USE YOUR BESULTS**

### Options after you filter...

- Export to Excel/CSV
- Cycle Through Records
- Select Records and Create Mass Update Queue

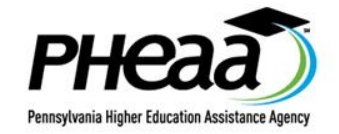

### After Filter – Option 1 Export to Excel or CSV file STEP 1: SELECT EXPORT

### Greater Detail in Exported Information

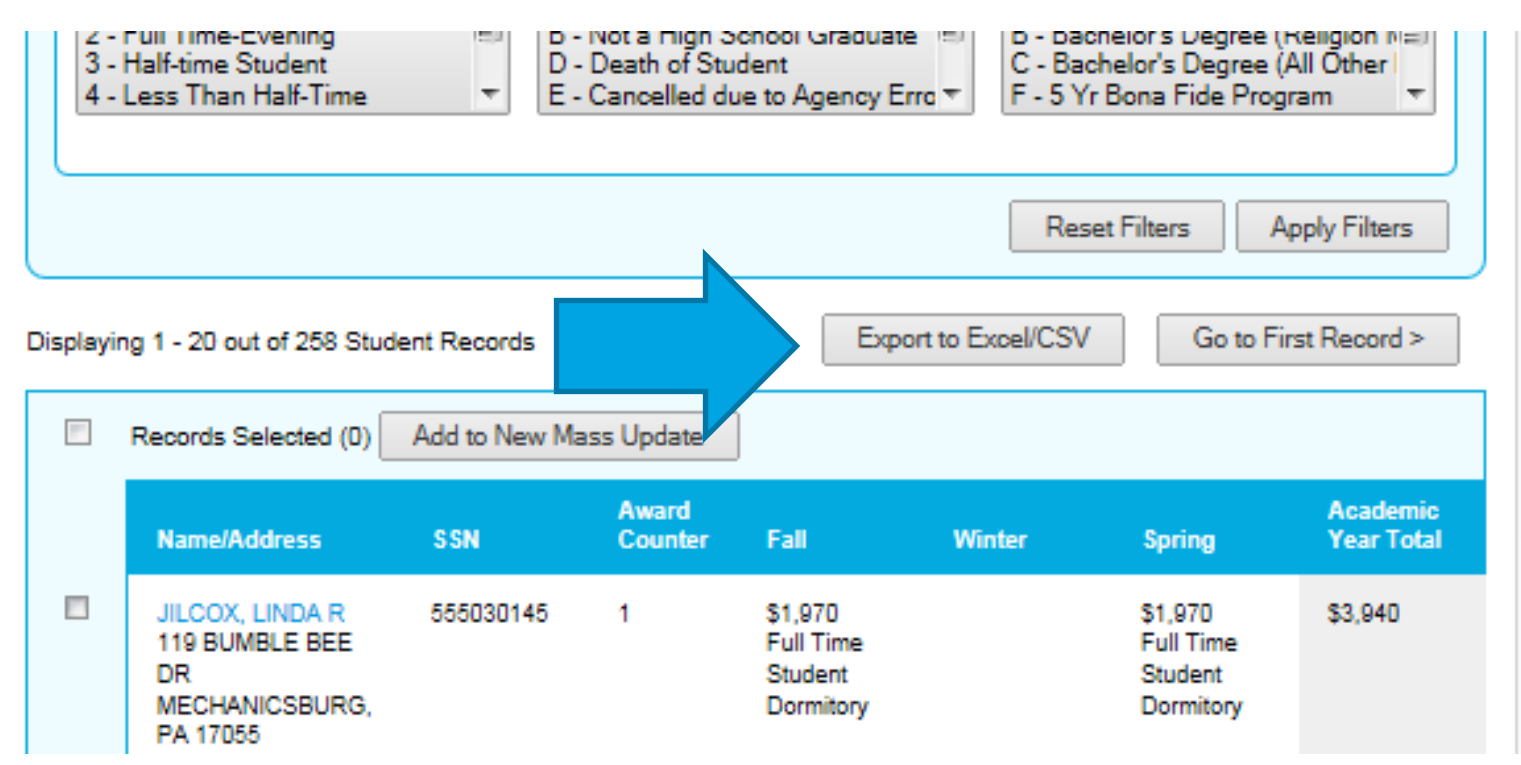

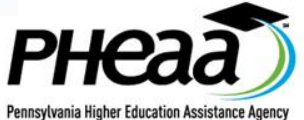

## **IMPORTANT!**

- Exports ALL on list displayed
  - ★ Filter if you want to narrow list
- Selection boxes are for Mass Update only

| Name/Address                                                               | S 51      | Award<br>Counter | Fall                                            | Winter                                          | Spring                                          | Academic<br>Year Total |
|----------------------------------------------------------------------------|-----------|------------------|-------------------------------------------------|-------------------------------------------------|-------------------------------------------------|------------------------|
| STUDENT,<br>ABABUO C<br>1200 NORTH 7<br>STREET<br>HARRISBURG,<br>PA 17102  | CI        | neck E           | Boxes f                                         | or Mas                                          | ss Upda                                         | ate ONLY!              |
| STUDENT,<br>JAMES I<br>1200 NORTH 7TH<br>STREET<br>HARRISBURG,<br>PA 17102 | 00 0019   | 0                | Pending<br>Full Time<br>Student<br>Commuter     | Pending<br>Full Time<br>Student<br>Commuter     | Pending<br>Full Time<br>Student<br>Commuter     |                        |
| STUDENT,<br>LABAN X<br>1200 NORTH 7TH<br>STREET<br>HARRISBURG,<br>PA 17102 | 001010253 | 0                | Rejected-P<br>Full Time<br>Student<br>Dormitory | Rejected-P<br>Full Time<br>Student<br>Dormitory | Rejected-P<br>Full Time<br>Student<br>Dormitory |                        |

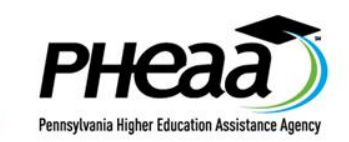

# STEP 2: NAME AND CHOOSE FORMAT

| CTIV           | Export Student Records                                                                                                    | Close                                               |
|----------------|----------------------------------------------------------------------------------------------------|-----------------------------------------------------|
| IEJEC<br>- REJ | Name:<br>Name cannot exceed 30 characters (including spaces). Special characters and<br>numbers are allowed except first position.                                                                                                    | ion Program:                                        |
|                | Description:<br>Maximum of 255 characters (including spaces).                                                                                                    | k-Study (All Ma<br>(Religion Majc<br>(All Other Maj |
|                | Format: Excel  Excel - List will be exported with descriptions instead of codes. This will be similar to  Student Records List. CSV - List will be exported with codes in the Grant Applicant Status Transmission  format. This file can be imported into your FAMS system. | b the                                               |
|                | Cancel Submit                                                                                                    | t Apply Filters                                     |
|                | Displaying 1 - 19 out of 19 Student Records Export to Excel/CSV                                                                                                    | Go to First Record                                  |

Choose:

 Excel for full descriptions; not using for automated processing

 CSV for automated processing

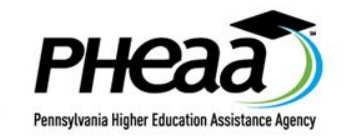

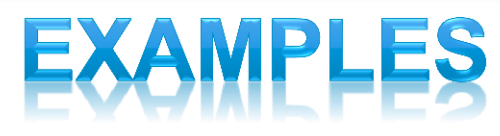

#### Excel- Settings tab; Tab with Data in English

**School Code** 

SSN

Name

**Address** 

**Award Counter (Total)** 

(Fall) Award/Reject

(Fall) Enrollment Status

(Fall) Housing Status

(Fall) DE Nomination Indicator

TOTAL

CSV file – 1 row with following columns (with codes)

#### SSN

Last Name

First Name

**Middle Initial** 

**Street Address** 

City

State

**Zip Code** 

**Academic Year Award Counter** 

**Academic Year Total** 

(Fall) College Code

(Fall) Award Amount

(Fall) Reject Code

(Fall) Award/Reject Date

(Fall) Cancellation Code

(Fall) Enrollment Status

(Fall) Housing Status

(Fall) DE Nomination Indicator

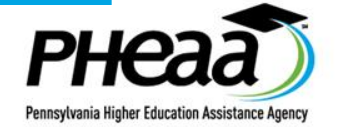

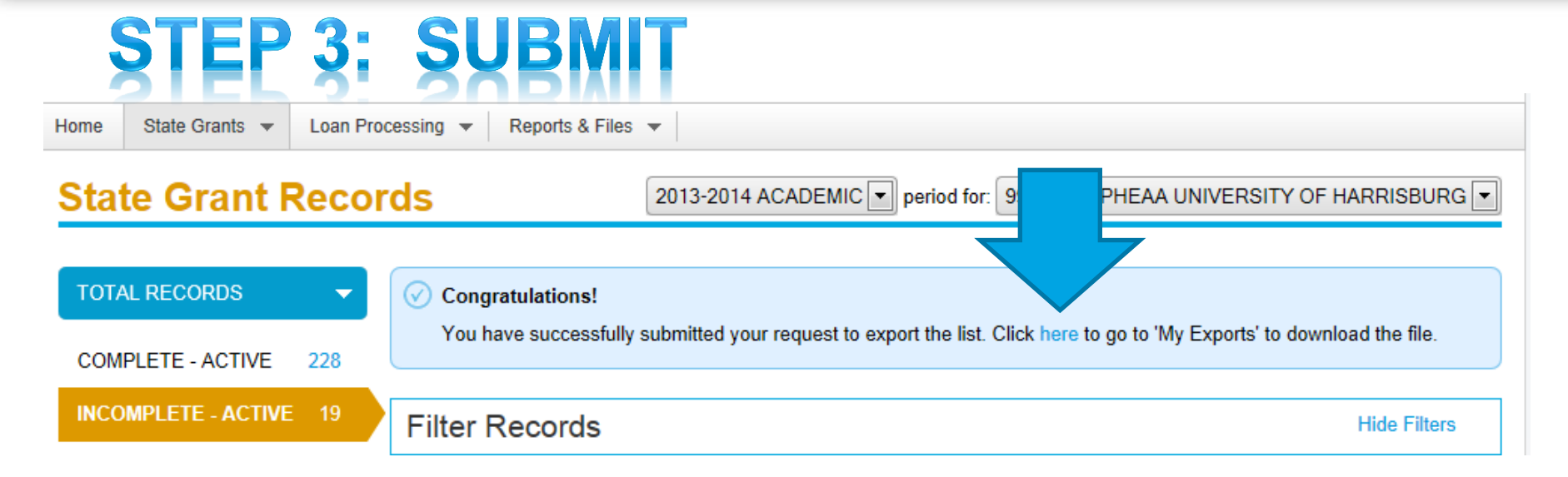

- Results 'My Exports'
  - ★ Click here; or
  - ★ Access via Home page

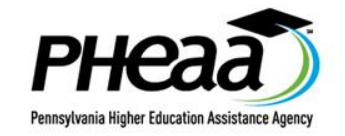

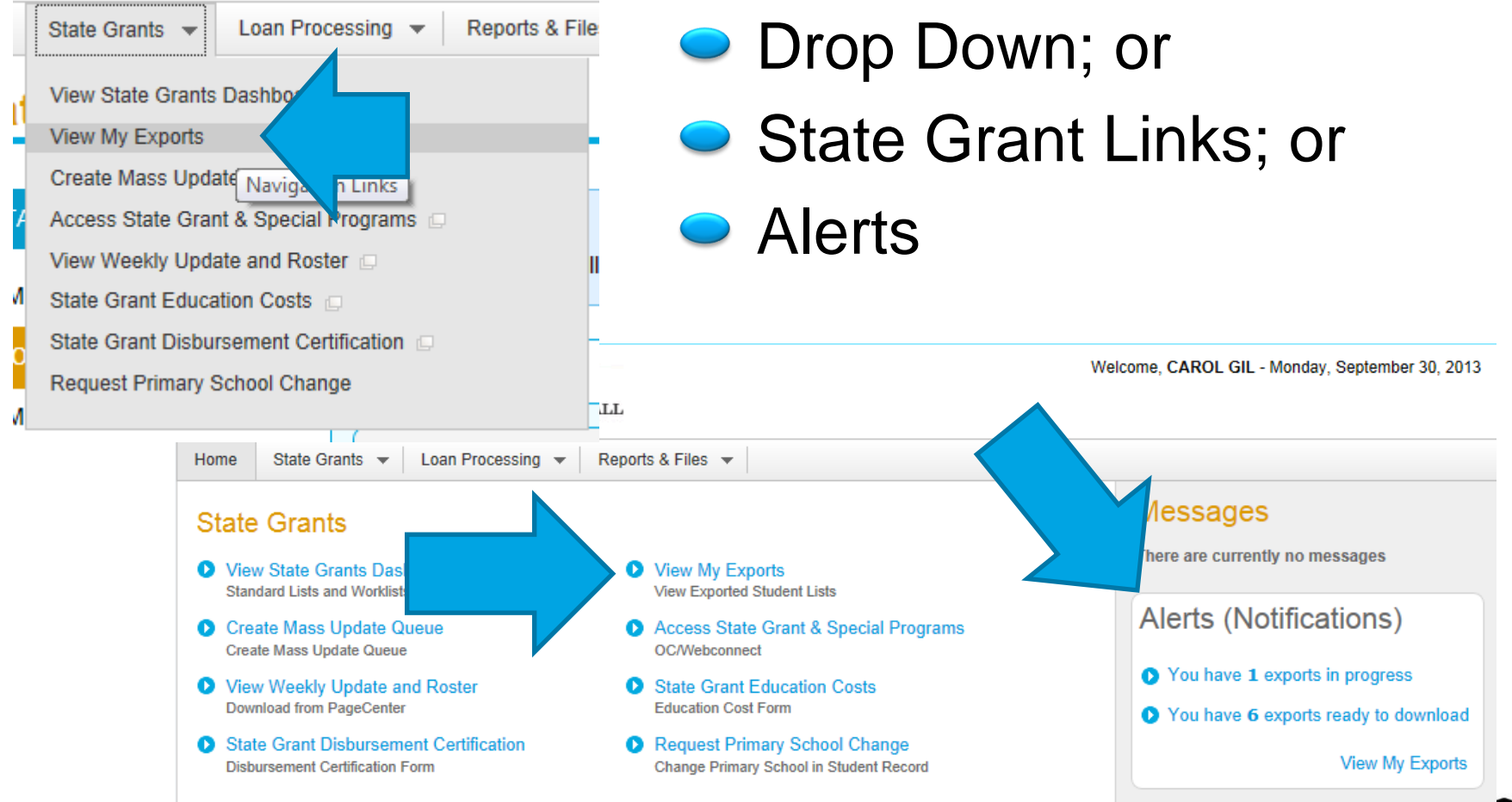

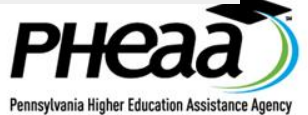

#### My Exports

#### **Requests In Progress**

| Export Name           |                | Date Requested         | Action          | In Progress |
|-----------------------|----------------|------------------------|-----------------|-------------|
| twenty                | View Details   | 09/26/2013 12:50:00 PM | Cancel          |             |
|                       |                |                        |                 | — 🛧 Come    |
| Requests Ready To Do  | ownload        |                        |                 | back        |
| Export Name           |                | Date Completed         | Action          | lator       |
| PA Health             | View Details   | 09/27/2013 03:02:55 PM | Download Delete |             |
| PASFAA                | View Details   | 09/30/2013 09:55:24 AM | Download Delete | Ready       |
|                       |                |                        |                 |             |
| Requests That Have Be | een Downloaded |                        |                 |             |
| Export Name           |                | Date Last Downloaded   | Action          | Downloaded  |
| AB-F-DORM             | View Details   | 09/24/2013 12:41:06 PM | Download Delete |             |
| All Bloom             | View Details   | 09/23/2013 04:48:40 PM | Download Delete |             |

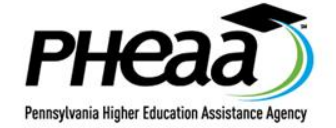

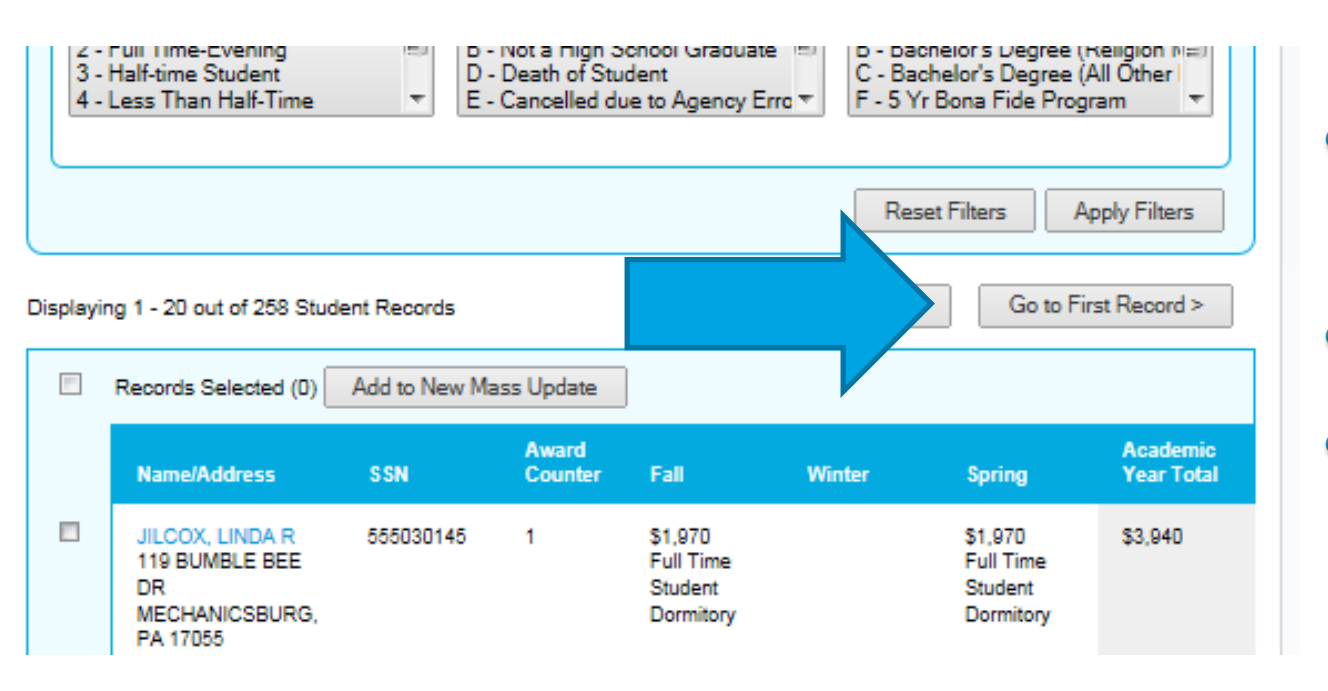

- Individual Records
- Year selected
- One at a time':
  - ★ View
  - ★ Update

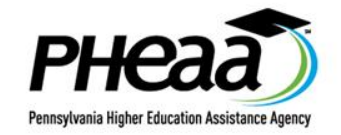

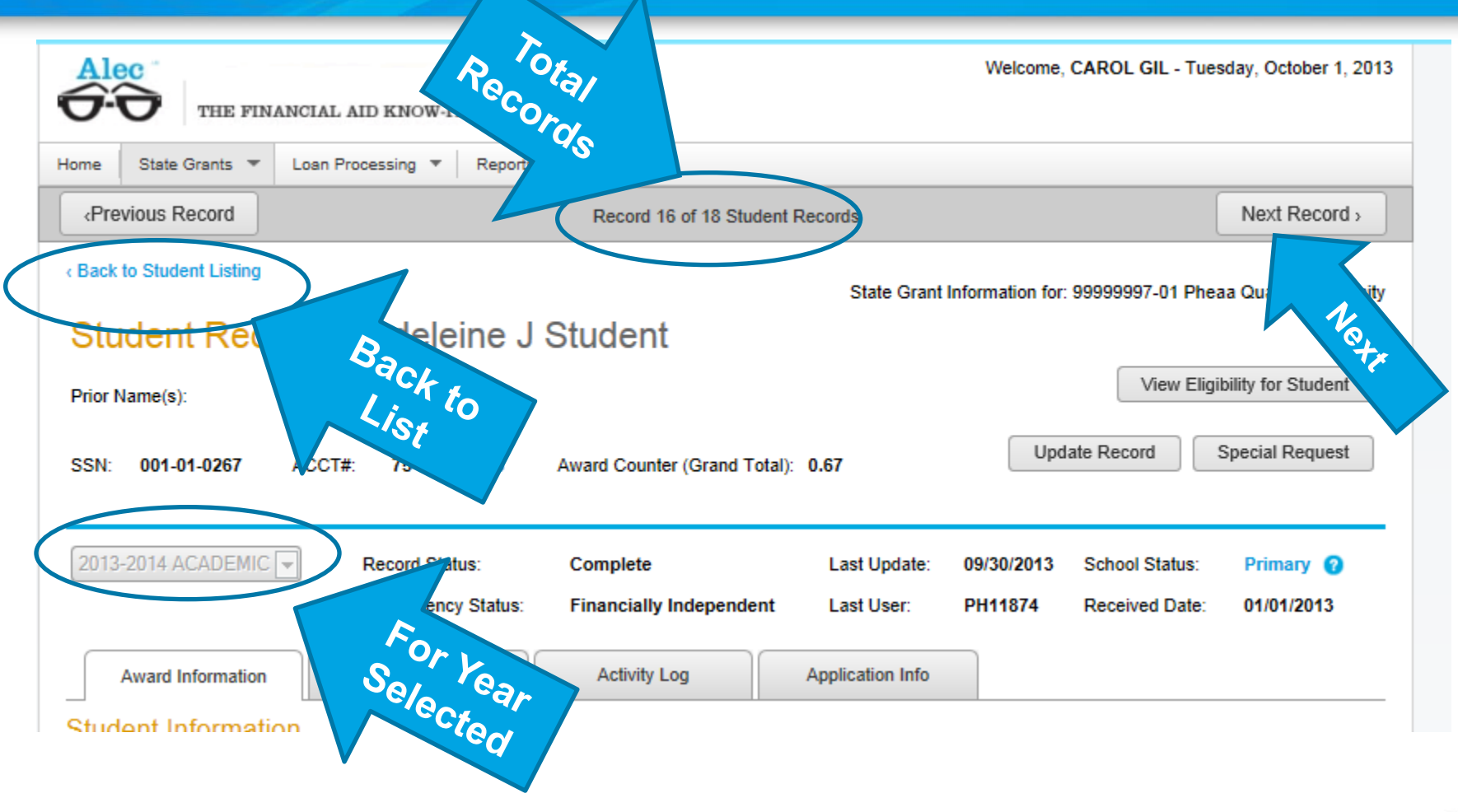

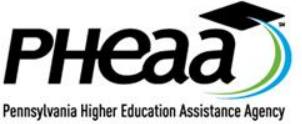

| THE FINANCIAL AD KNOW-IT-ALL         tome       State Grants       Loan Processing       Reports & Files       Image: Constraint of the state of the state of t | t Record ><br>rter University<br>Request |
|----------------------------------------------------------------------------------------------------|------------------------------------------|
| State Grants       Loan Processing       Reports & Files       Next                                                                                                    | t Record >                               |
| Previous Record       Record 16 of 18 Student Records       Next         Back to Student Listing       State Grant Information for: 99999997-01 Pheaa Quar         Update Record: Madeleine J Student       View Record       State Grant Information for: 9999997-01 Pheaa Quar         Prior Name(s):       SSN: 001-01-0267       ACCT#: 75-3486-7995       Award Counter (Grand Total): 0.67       View Record       Special         2013-2014 ACADEMIC       Record Status:       Complete       Last Update: 09/30/2013       School Status:       Print         Dependency Status:       Financially Independent       Last User:       PH11874       Received Date: 01/0                                                                                                    | t Record > rter University Request       |
| Back to Student Listing<br>Update Record: Madeleine J Student<br>Prior Name(s):<br>SSN: 001-01-0267 ACCT#: 75-3486-7995 Award Counter (Grand Total): 0.67 View Record Special<br>2013-2014 ACADEMIC Record Status: Complete Last Update: 09/30/2013 School Status: Print<br>Dependency Status: Financially Independent Last User: PH11874 Received Date: 01/0                                                                                                    | rter University<br>Request               |
| State Grant Information for: 99999997-01 Phead Quar         Update Record: Madeleine J Student         Prior Name(s):       SSN: 001-01-0267 ACCT#: 75-3486-7995 Award Counter (Grand Total): 0.67       View Record       Special         2013-2014 ACADEMIC          Record Status:       Complete       Last Update: 09/30/2013       School Status: Print         Dependency Status:       Financially Independent       Last User:       PH11874       Received Date: 01/0                                                                                                    | Request                                  |
| Update Record: Madeleine J Student         Prior Name(s):       SSN:       001-01-0267       ACCT#:       75-3486-7995       Award Counter (Grand Total):       0.67       View Record       Special         2013-2014 ACADEMIC       Record Status:       Complete       Last Update:       09/30/2013       School Status:       Print         Dependency Status:       Financially Independent       Last User:       PH11874       Received Date:       01/0                                                                                                    | Request                                  |
| Prior Name(s):       SSN: 001-01-0267 ACCT#: 75-3486-7995 Award Counter (Grand Total): 0.67       View Record Special         2013-2014 ACADEMIC        Record Status:       Complete       Last Update: 09/30/2013 School Status: Print         Dependency Status:       Financially Independent       Last User:       PH11874 Received Date: 01/0                                                                                                    | Request                                  |
| SSN:       001-01-0267       ACCT#:       75-3486-7995       Award Counter (Grand Total):       0.67       View Record       Special         2013-2014 ACADEMIC       Record Status:       Complete       Last Update:       09/30/2013       School Status:       Print         Dependency Status:       Financially Independent       Last User:       PH11874       Received Date:       01/0                                                                                                    | Request                                  |
| 2013-2014_ACADEMIC       Record Status:       Complete       Last Update:       09/30/2013       School Status:       Print         Dependency Status:       Financially Independent       Last User:       PH11874       Received Date:       01/0                                                                                                    |                                          |
| 2013-2014 ACADEMIC       Record Status:       Complete       Last Update:       09/30/2013       School Status:       Print         Dependency Status:       Financially Independent       Last User:       PH11874       Received Date:       01/0                                                                                                    |                                          |
| 2013-2014 ACADEMIC       Record Status:       Complete       Last Update:       09/30/2013       School Status:       Print         Dependency Status:       Financially Independent       Last User:       PH11874       Received Date:       01/0                                                                                                    |                                          |
| Dependency Status: Financially Independent Last User: PH11874 Received Date: 01/0                                                                                                    | nary 🕜                                   |
|                                                                                                    | 1/2013                                   |
| Award/Reject Fall:       Grant Cancelled       Winter:       \$1,313       Spring:       \$1,313                                                                                                    |                                          |
| Cancel/Reject Cost Override Award Adjust nt Distance Educa                                                                                                    | ation Program                            |
| Student Record Update                                                                                                    | Record                                   |
| Demographic Information                                                                                                    |                                          |
| Address: 1200 North 7th Street Phone: (717) 555-1212 Email: student@pheaa.org<br>Harrisburg, PA, 17102                                                                                                    |                                          |
|                                                                                                    |                                          |

Can choose to Update and Cycle in 'Update' mode and submit necessary corrections
PH

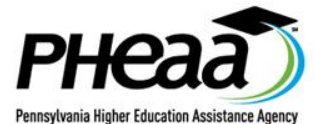

| THE FINANCIAL AI                                                    | D KNOW-IT-ALL                            |                                          | Welcome, CAROL GI                        | IL - Tuesday, October 1, 201  |  |  |  |  |
|---------------------------------------------------------------------|------------------------------------------|------------------------------------------|------------------------------------------|-------------------------------|--|--|--|--|
| Home State Grants 💌 Loan Proc                                       | essing 🔻 Reports & Files 🔻               |                                          |                                          |                               |  |  |  |  |
| «Previous Record                                                    | Rec                                      | ord 16 of 18 Student Records             |                                          | Next Record >                 |  |  |  |  |
| Back to Student Listing<br>Eligibility Record: Madeleine J Student  |                                          |                                          |                                          |                               |  |  |  |  |
| SSN: 001-01-0267 ACCT#: 75-3486-7995 Award Counter (Grand Total): 0 |                                          |                                          |                                          |                               |  |  |  |  |
| Last Update: 09/30/2013 Last User: PH11874                          |                                          |                                          |                                          |                               |  |  |  |  |
| Term Records                                                        | 2013 - 2014 Fall                         | 2013 - 2014 Winter                       | 2013 - 2014 Spring                       | 2013 - 2014<br>Academic Total |  |  |  |  |
| Halftime:                                                           | No                                       | No                                       | No                                       |                               |  |  |  |  |
| School Name (OE Code):                                              | 99999997 -01<br>Pheaa Quarter University | 99999997 -01<br>Pheaa Quarter University | 99999997 -01<br>Pheaa Quarter University |                               |  |  |  |  |
| Program of Study:                                                   | 2 Year Terminal Prog in a 4              | 2 Year Terminal Prog in a 4              | 2 Year Terminal Prog in a 4              |                               |  |  |  |  |

 Can choose to Eligibility and Cycle through Eligibility Records

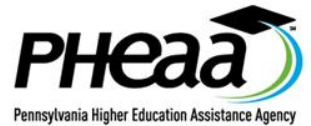

### After Filter - Option 3 Create Mass Update Queue

| 3-<br>4-  | ruii Time-Evening<br>Half-time Student<br>Less Than Half-Time         | ₹<br>E        | Not a riign S<br>Death of Stu<br>Cancelled du | cnool Graduati<br>dent<br>lie to Agency E    | e ≕ D-Dac<br>C-Bac<br>rro▼ F-5Yr | neior s Degree (<br>helor's Degree (<br>Bona Fide Prog | Keligion NEI<br>All Other<br>ram T |
|-----------|-----------------------------------------------------------------------|---------------|-----------------------------------------------|----------------------------------------------|----------------------------------|--------------------------------------------------------|------------------------------------|
|           |                                                                       |               |                                               |                                              | Rese                             | et Filters A                                           | pply Filters                       |
| Displayir | ng 1 - 20 out of 258 Stud                                             | ent Records   |                                               | Exp                                          | ort to Excel/CSV                 | Go to Fi                                               | rst Record >                       |
|           | Pecords Selected (0)                                                  | Add to New Ma | ass Update                                    | ]                                            |                                  |                                                        |                                    |
| $\frown$  | Name/Address                                                          | SSN           | Award<br>Counter                              | Fall                                         | Winter                           | Spring                                                 | Academic<br>Year Total             |
|           | JILCOX, LINDA R<br>119 BUMBLE BEE<br>DR<br>MECHANICSBURG,<br>PA 17055 | 555030145     | 1                                             | \$1,970<br>Full Time<br>Student<br>Dormitory |                                  | \$1,970<br>Full Time<br>Student<br>Dormitory           | \$3,940                            |

### Select records ON PAGE

'Add to New Mass Update' queue
 ★ Limited to 100 records (5 pages)

### OTHER PLACES Cycle Through Records

### Can also cycle through from dashboard

| Record Status                                               | Total Records                | Updates By           | 9   | 9                                                                              |
|-------------------------------------------------------------|------------------------------|----------------------|-----|--------------------------------------------------------------------------------|
| COMPLETE - ACTIVE                                           |                              | School               |     |                                                                                |
| for these records. Some of the terms may include need based | <u>30</u>                    | PHEAA/Students       |     |                                                                                |
| rejects.                                                    | View Records                 | s List               |     |                                                                                |
| INCOMPLETE - ACTIVE<br>These records are missing            | Process Reco<br>Individually | ords                 |     | Welcome, CAROL GIL - Monday, September 30, 2013 AID KNOW-IT-ALL                |
| information or are under                                    | Export Record                | ds List              |     | rocessing 👻 Reports & Files 👻                                                  |
| review. Some of the terms                                   |                              |                      |     | Record 1 of 246 Student Records<br>Next Record >                               |
|                                                             |                              | Back to Dashboard    |     | State Grant Information for: 99999999-01 Pheaa University Of Harrisburg        |
| Back to                                                     |                              | Student Recor        | d:  | : Aaliyah C Student                                                            |
| Dashb                                                       | oard                         | Prior Name(s):       |     | View Eligibility for Student                                                   |
| Das                                                         |                              | SSN: 001-01-0037     | ACC | CT#: 44-8294-9803 Award Counter (Grand Total): 1 Update Record Special Request |
|                                                             | ſ                            | 2013-2014 ACADEMIC - | 1   | Record Status: Complete Last Undate: 09/23/2013 School Status: Primary 🙆       |

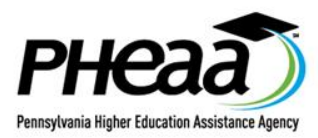

### OTHER PLACES Cycle Through Records

### From unsuccessful mass update records 'View Records Individually'

#### Unsuccessful Updates

| Student Name         | Details                                                                                                    |  |  |  |  |  |
|----------------------|----------------------------------------------------------------------------------------------------|--|--|--|--|--|
| JAMES STUDENT        | Request cannot be processed since the status of the State Grant record is currently rejected, adjusted or cancelled.                                                              |  |  |  |  |  |
| LABAN STUDENT        | Request cannot be processed since the State Grant record is incomplete.                                                                                                    |  |  |  |  |  |
| MADAN STUDENT        | Invalid Entry - S10 Special Case                                                                                                    |  |  |  |  |  |
| MADDOX STUDENT       | Invalid entry - S10 income/asset review case                                                                                                    |  |  |  |  |  |
| MADELINE STUDENT     | Request cannot be processed since the status of the State Grant record is currently rejected, adjusted or<br>cancelled.                                                           |  |  |  |  |  |
| MACADRIAN<br>STUDENT | Request cannot be processed since the status of the State Grant record is currently rejected, adjusted or<br>cancelled.                                                           |  |  |  |  |  |
| MABON STUDENT        | Request cannot be processed since the status of the State Grant record is currently rejected, adjusted or cancelled.                                                              |  |  |  |  |  |
|                      | Export to Excel Create Another Mass Update                                                                                                    |  |  |  |  |  |
|                      | Student Name         JAMES STUDENT         LABAN STUDENT         MADAN STUDENT         MADDOX STUDENT         MADELINE STUDENT         MACADRIAN<br>STUDENT         MABON STUDENT |  |  |  |  |  |

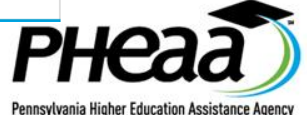

### OTHER PLACES Cycle Through Records

School Notes

| Back to Mass          | FINANCIAL AID | KNOW-IT-ALL               |                                            |                                     | Welcom             | le, CAROL GIL - Wed   | inesday, October 2, 20 |
|-----------------------|---------------|---------------------------|--------------------------------------------|-------------------------------------|--------------------|-----------------------|------------------------|
| -3.                   | Loan Proce    | ssing 🔻 🛛 Reports & File  | 5 🔻                                        |                                     |                    |                       |                        |
|                       | Request cann  | ot be processed since the | Record 1 of 7 Stu<br>status of the State G | lent Records<br>rant record is curr | ently rejected, ac | ljusted or cancelled. | Next Record >          |
| « Back to Mass Update | Report        |                           |                                            | State                               | Grant Informatio   | on for: 99999997-01 P | heaa Quarter Universi  |
| Student Re            | cord: Ma      | acadrian C St             | tudent                                     |                                     |                    |                       |                        |
| Prior Name(s):        |               |                           |                                            |                                     |                    | View E                | ligibility for Student |
| SSN: 001-01-0274      | ACCT#:        | 71-9111-7386 A            | ward Counter (Gran                         | d Total): 0                         |                    | Update Record         | Special Request        |
| 2013-2014 ACADEM      | 1IC 🔻         | Record Status:            | Complete                                   | Last Update:                        | 09/18/2013         | School Status:        | Primary 👩              |
|                       |               | Dependency Status:        | Dependent                                  | Last User:                          | FGXGK              | Received Date:        | 01/01/2013             |

Activity Log

Application Info

DE Pilot Program

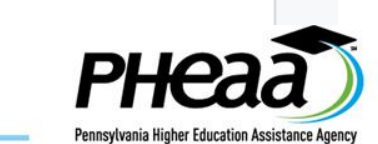

Student Information

Award Information

### Cycle Through Records Summary

### From Dashboard

### From Listing

### From Unsuccessful after 'Run Mass Update'

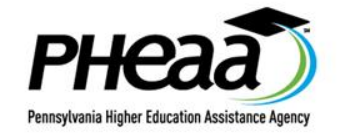

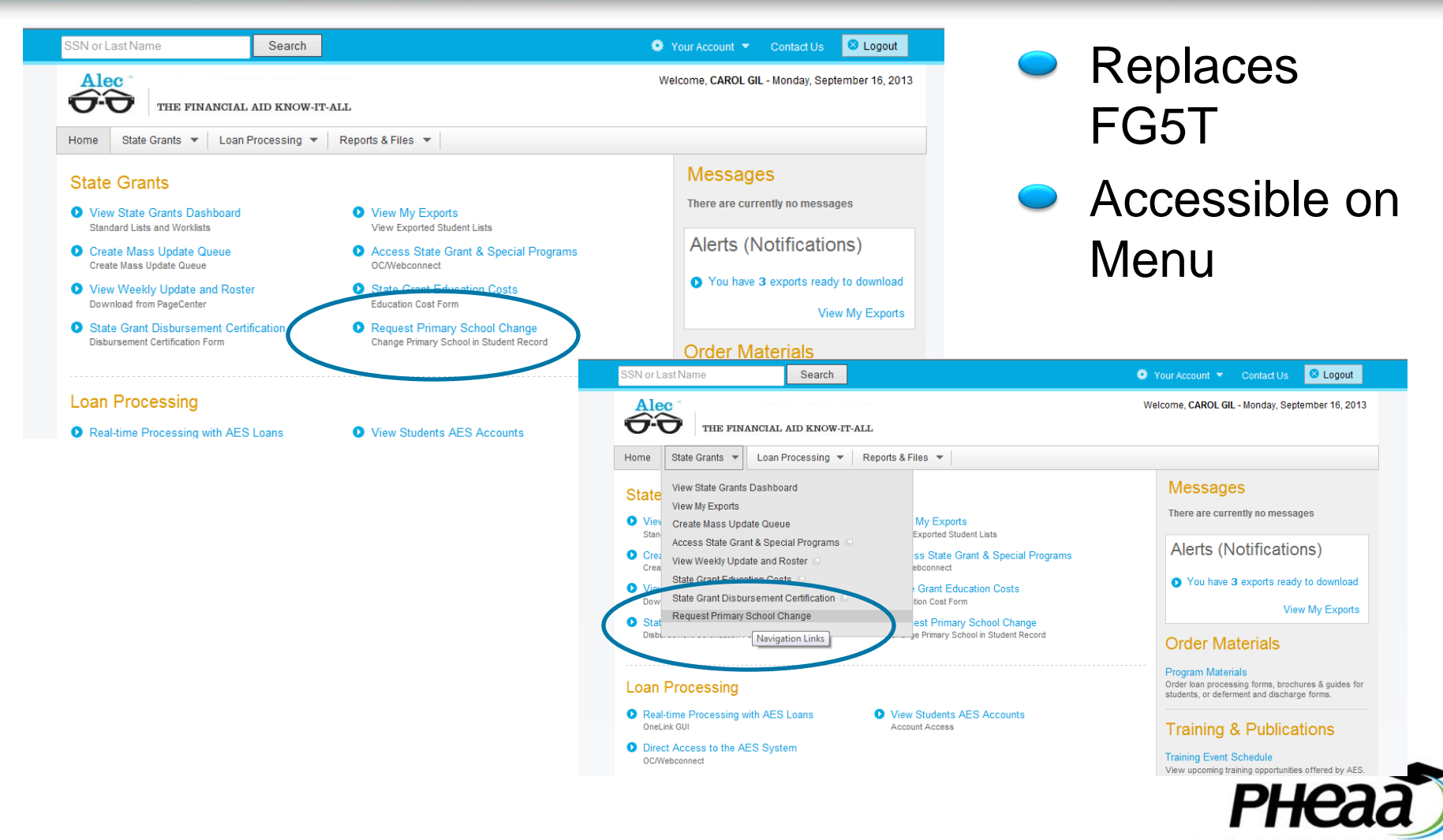

Pennsylvania Higher Education Assistance Agency

| e Primary School Re                                                                                                    | equest                                                                      |                          |                                        |             |                                                                |        |
|----------------------------------------------------------------------------------------------------|-----------------------------------------------------------------------------|--------------------------|----------------------------------------|-------------|----------------------------------------------------------------|--------|
|                                                                                                    |                                                                             |                          |                                        |             |                                                                |        |
| ances submitted will be reviewed                                                                                                    | by PHEAA.                                                                   |                          |                                        |             |                                                                |        |
| Period: 2013                                                                                                    | 3 - 2014 ACADEMIC                                                           |                          |                                        |             |                                                                |        |
| Student's Last Name:                                                                                                    |                                                                             |                          |                                        |             |                                                                |        |
| student authorizing the enro                                                                                                    | ollment change is on                                                        | file.                    |                                        |             |                                                                |        |
| student authorizing the enro<br>hool Information<br>er detailed information for each a                                                                                 | vailable term. All fields                                                   | file.<br>s are required. | Winter                                 |             | Spring                                                         |        |
| student authorizing the enro<br>hool Information<br>er detailed information for each a<br>Branch Campus:                                                               | vailable term. All fields<br>Fall                                           | file.<br>s are required. | Winter<br>- Select -                   |             | Spring<br>- Select -                                           | •      |
| student authorizing the enro<br>hool Information<br>er detailed information for each a<br>Branch Campus:<br>Program of Study:                                          | vailable term. All fields<br>Fall<br>- Select -                             | file.<br>s are rewired.  | Winter<br>- Select -<br>- Select -     | <b>V</b>    | Spring<br>- Select -<br>- Select -                             | V      |
| student authorizing the enro<br>hool Information<br>er detailed information for each a<br>Branch Campus:<br>Program of Study:<br>Housing Status:                       | vailable term. All fields<br>Fall<br>- Select -<br>- Select -               | file.<br>s are required. | Winter - Select Select Select -        | V<br>V      | Spring<br>- Select -<br>- Select -<br>- Select -               | V<br>V |
| student authorizing the enro<br>hool Information<br>er detailed information for each a<br>Branch Campus:<br>Program of Study:<br>Housing Status:<br>Enrollment Status: | vailable term. All fields<br>Fall<br>- Select -<br>- Select -<br>- Select - | file.                    | Winter - Select Select Select Select - | V<br>V<br>V | Spring<br>- Select -<br>- Select -<br>- Select -<br>- Select - | ×<br>× |

Result when choose from Home Page Menu

Not accessible/grey

★ Fall (after Sept 30)

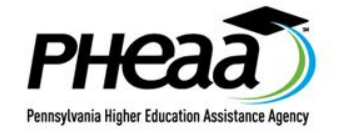

### Not Primary

IS Alternate

### ★ SSN and Name will prepopulate

| Award     | Information Activity Log                          | • Арр  | olication Info |        |                 |                  |
|-----------|---------------------------------------------------|--------|----------------|--------|-----------------|------------------|
| Student I | Information                                       |        |                |        |                 |                  |
| Address:  | 751 Wildwood Terrace<br>Boiling Springs, PA 17007 | Phone: | (610) 926-5133 | Email: | pheer@pheaa.org | H.S. Graduation: |
| Estimate  | d Elizibility for Vour Institutio                 | -      |                |        |                 |                  |

Estimated Eligibility for Your Institution Institutions are NOT Permitted to Use this Data to Credit an Award

|                                                                    | Fall                           | Winter                  | Spring                             | Academic Year<br>Total      |
|--------------------------------------------------------------------|--------------------------------|-------------------------|------------------------------------|-----------------------------|
| Alternate School:                                                  |                                |                         |                                    |                             |
| Full Time Award:                                                   |                                |                         |                                    |                             |
| Part Time Award:                                                   |                                |                         |                                    |                             |
| Housing Status                                                     |                                |                         |                                    |                             |
|                                                                    |                                |                         |                                    |                             |
| <ul> <li>If the student will be enrolled at<br/>school.</li> </ul> | your institution for the curre | ent Academic Period, yo | u can submit a request to change t | he student's school to your |
| Change Student's School                                            |                                |                         |                                    |                             |
| Grant Information                                                  |                                |                         |                                    |                             |
|                                                                    |                                |                         |                                    |                             |

Change Primary School Request

SSN: 0939

Changes submitted will be reviewed by PHEAA

Period: 2013 - 2014 ACADEMIC

Student's Name: Faust Heer939

When submitting this form prior to the start of the term and/or student's actual enrollment, I am verifying that a statement from the student authorizing the enrollment change is on file.

#### School Information

Enter detailed information for each available term. All fields are required.

|                    | Fall       | Winter                  | Spring                  |
|--------------------|------------|-------------------------|-------------------------|
| Branch Campus:     | - Select - | 99999997-01 Pheaa Qu    | 999999997-01 Pheaa Qu 💌 |
| Program of Study:  | - Select - | C-Bachelor's Degree (Al | C-Bachelor's Degree (Al |
| Housing Status:    | - Select - | 1-Dormitory             | 1-Dormitory             |
| Enrollment Status: | - Select - | 1-Full Time Student     | 1-Full Time Student     |
|                    |            |                         |                         |
|                    |            |                         |                         |
|                    |            |                         | Cancel Submi            |

# **IMPORTANT**

- Successful = logged to
   PHEAA Staff
- Updates NOT immediate
- Review Activity Log if you are alternate

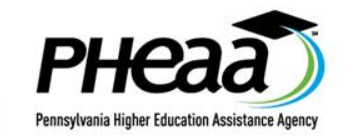

## STEP 1: SELECT TAB

| THE FINANCIAL AID                                                           | KNOW-IT-ALL                                         |                                         | Welcome, CAROE OF                                  | чиу, Серетон 13, 2013         |
|-----------------------------------------------------------------------------|-----------------------------------------------------|-----------------------------------------|----------------------------------------------------|-------------------------------|
| Home State Grants 💌 Loan Proce                                              | ssing 💌 Reports & Files 💌                           |                                         |                                                    |                               |
| Student Record: La                                                          | ban X Student                                       | State Gr                                | ant Information for: 99999997-01                   | Pheaa Quarter University      |
| Prior Name(s):<br>SSN: 001-01-0253 ACCT#:                                   | 75-7017-1589 Award Count                            | er (Grand Total): 0.66                  | Update Record                                      | Eligibility for Student       |
| 2013-2014 ACADEMIC  Ret Dep                                                 | cord Status: Complete<br>pendency Status: Financial | Last Update<br>y Independent Last User: | e: 09/13/2013 School Statu<br>PH11874 Received Dat | s: Primary 🕜<br>e: 01/01/2013 |
| Award Information S Student Information                                     | chool Notes Activit                                 | y Log Application Inf                   | D                                                  |                               |
| Address: 1200 North 7th Street<br>Harrisburg, PA 17102<br>Grant Information | Phone: (717) 555-                                   | 1212 Email: student@                    | pheaa.org H.S. Grad                                | luation: 2005                 |
|                                                                             | Fall                                                | Winter                                  | Spring                                             | Academic Year<br>Total        |
| School Name (OE Code):                                                      | 99999997-01<br>Pheaa Quarter University             | 99999997-01<br>Pheaa Quarter University | 999999997-01<br>Pheaa Quarter University           |                               |
| Program of Study:                                                           | Registered Nursing<br>Program                       | Registered Nursing<br>Program           | Registered Nursing<br>Program                      |                               |
| Award Date:                                                                 | 09/13/2013                                          | 09/13/2013                              | 09/13/2013                                         |                               |

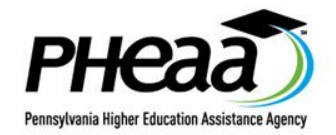

### **STEP 2: SELECT FILE AND PRINT PREVIEW**

| AES SCHOOL PORTAI: STUD | ient Award Into | ormation - windows internet Explorer                      |                                            |
|-------------------------|-----------------|-----------------------------------------------------------|--------------------------------------------|
| 🗢 🗢 🔜 https://          | partners.qa.ae  | ssuccess.org/Grants/awardInfo.shtml                       | - 🔒 😽 🗙                                    |
| Edit View Favo          | rites Tools     | Help                                                      |                                            |
| New Tab                 | Ctrl+T          |                                                           |                                            |
| Duplicate Tab           | Ctrl+K          | AFS School Portal: Stud                                   | A •                                        |
| New Window              | Ctrl+N          | Partier Interface Haining                                 | 3                                          |
| New Session             |                 | me Search                                                 | 🌞 Your Account 👻 Con                       |
| Open                    | Ctrl+0          |                                                           |                                            |
| Edit                    |                 |                                                           | Welcome, CAROL GIL - Frie                  |
| Save                    | Ctrl+S          | THE FINANCIAL AID KNOW-IT-ALL                             |                                            |
| Save As                 |                 |                                                           |                                            |
| Close Tab               | Ctrl+W          | e Grants 🔻 Loan Processing 💌 Reports & Files 💌            |                                            |
| Page Setup              |                 |                                                           | State Grant Information for: 99999997-01 F |
| Print                   | Ctrl+P          | t Deserve Labor V Otudant                                 |                                            |
| Print Preview           |                 | nt Record: Laban X Student                                |                                            |
| Send                    | ,               | - h.                                                      | View E                                     |
| Import and Export       |                 | y-                                                        |                                            |
| Dreportion              |                 | 04 0352 ACCTH: 75 7047 4590 Award County (Count J Tatal)  | Update Record                              |
| Work Offline            |                 | -01-0235 ACC1#: 13-1011-1369 Award Counter (Grand Total): | 0.00                                       |
| Fvit                    |                 |                                                           |                                            |
| EAR                     | 0010.001        |                                                           |                                            |
|                         | 2013-2014       |                                                           | 1 11 1 1 00 00 00 0 1 1 0 1 1 0 1 1        |

### WARNING! NOT FOLLOWING STEPS WILL RESULT IN MULTI PAGES HEAT

Pennsylvania Higher Education Assistance Agency

ST

| P D L L D L   | on lateral lateral                                                                                           |                                                                                                    |                                                                                                    |                                                                                                    |                          |
|---------------|----------------------------------------------------------------------------------------------------|----------------------------------------------------------------------------------------------------|----------------------------------------------------------------------------------------------------|----------------------------------------------------------------------------------------------------|--------------------------|
| Print Preview |                                                                                                    |                                                                                                    |                                                                                                    |                                                                                                    |                          |
|               | Page View                                                                                                    | -                                                                                                    |                                                                                                    |                                                                                                    |                          |
|               | 30%                                                                                                    |                                                                                                    |                                                                                                    |                                                                                                    | * *                      |
|               | AES 60%                                                                                                    | nt Award Informa                                                                                                    | ition                                                                                                    |                                                                                                    | Page 1 of 2              |
| -             | 70% Ch                                                                                                    | ange Print Size (Alt+                                                                                                    | S)                                                                                                    |                                                                                                    |                          |
|               | Stat 85%                                                                                                    | for: 99999997-01                                                                                                    | Pheaa Quarter Univ                                                                                                  | ensity                                                                                                    |                          |
|               | 95%                                                                                                    |                                                                                                    |                                                                                                    |                                                                                                    |                          |
|               | S 100%<br>125%                                                                                               | cord: Lab                                                                                                    | an X Stude                                                                                                    | ent                                                                                                    |                          |
|               | Pri 150%                                                                                                    |                                                                                                    |                                                                                                    |                                                                                                    |                          |
|               | ss Custom                                                                                                    | T#: 75-7017-1589                                                                                                    | Award Counter (Gran                                                                                                 | nd Total): 0.66                                                                                                    |                          |
|               | 2013-2014 ACADE                                                                                              | MIC Record                                                                                                    | Complete Last                                                                                                    | 09/13/2013 Sch                                                                                                    | ool Primary              |
|               |                                                                                                    | Dependency                                                                                                    | Financially Lest                                                                                                    | PH11874 Rec                                                                                                    | eived 01/01/2013         |
|               |                                                                                                    | Status:                                                                                                    | Independent User                                                                                                    | Date                                                                                                    | e:                       |
|               | Student Informa                                                                                              | tion                                                                                                    |                                                                                                    |                                                                                                    |                          |
|               | Address:<br>Address:<br>17102                                                                                | h 7th<br>g, PA Phone: (71<br>121                                                                                                    | 7) 555- Email: stu<br>2                                                                                             | udent@pheaa.org H.s<br>Gri                                                                                                    | S.<br>aduation: 2005     |
|               | Grant Informatio                                                                                             |                                                                                                    |                                                                                                    |                                                                                                    |                          |
|               |                                                                                                    | n                                                                                                    |                                                                                                    |                                                                                                    |                          |
|               |                                                                                                    | Fall                                                                                                    | Winter                                                                                                    | Spring                                                                                                    | Academic<br>Year Total   |
|               | School Name<br>(OE Code):                                                                                    | Fall<br>9999997-01<br>Pheas Quarter<br>University                                                                                                    | Winter<br>99999997-01<br>Pheaa Quarter<br>University                                                                | Spring<br>99999997-01<br>Pheas Quarter<br>University                                                                                                    | Academic<br>Year Total   |
|               | School Name<br>(OE Code):<br>Program of<br>Study:                                                            | Fall<br>9999997-01<br>Pheas Quarter<br>University<br>Registered<br>Nursing<br>Program                                                                                                    | Winter<br>9999997-01<br>Pheas Quarter<br>University<br>Registered<br>Nursing<br>Program                             | Spring<br>9999997-01<br>Phesa Quarter<br>University<br>Registered<br>Nursing<br>Program                                                                          | A cademic<br>Year Total  |
|               | School Name<br>(OE Code):<br>Program of<br>Study:<br>Award Date:                                             | Fall<br>S9999997-01<br>Pheas Quarter<br>University<br>Registered<br>Nursing<br>Program<br>09/13/2013                                                                                                    | Winter<br>9999997-01<br>Pheas Quarter<br>University<br>Registered<br>Nursing<br>Program<br>09/13/2013               | Spring<br>9999997-01<br>Pheaa Quarter<br>University<br>Registered<br>Nursing<br>Program<br>09/13/2013                                                            | A cad emic<br>Year Total |
|               | School Name<br>(OE Code):<br>Program of<br>Study:<br>Award Date:<br>Housing Status:                          | Pegases Search<br>Seasons Seasons<br>Press Quarter<br>University<br>Registered<br>Nursing<br>Program<br>09/13/2013<br>Dormitory                                                                                                    | Winter<br>99999929-01<br>Pheae Quarter<br>Unk ers ty<br>Registered<br>Nursing<br>Program<br>09113/2013<br>Dormitory | Spring<br>9999997-01<br>Phese Quarter<br>University<br>Registered<br>Nursing<br>Program<br>09/13/2013<br>Dormitory                                               | A cad emic<br>Year Total |
|               | School Name<br>(OE Code):<br>Program of<br>Study:<br>Award Date:<br>Housing Status:<br>Enrollment            | Fall     Fall     Fall     Pheas03957-01     Pheas03957-01     Pheas0404     Pheas0404     Pheas0404     Pheas14     Osr13/2013     Oormitory     Full Time     Strident                                                                                                    | Winter<br>99999997-01<br>Phea Quarter<br>University<br>Program<br>0913/2013<br>Dormitory<br>Full Time<br>Structure  | Spring<br>9999997-01<br>Phea Quarter<br>University<br>Ragis lared<br>Nursing<br>Program<br>09/13/2013<br>Dormitory<br>Full Time<br>Stutient                      | A cad emic<br>Year Total |
|               | School Name<br>(OE Code):<br>Program of<br>Study:<br>Award Date:<br>Housing Status:<br>Enrollment<br>Status: | Fall       Fall       99699397-01       99699397-01       99699397-01       99699397-01       99699397-01       99699397-01       99699397-01       99699397-01       99699397-01       99699397-01       99699397-01       99699397-01       99797-02       99797-02       99797-02       99797-02       99797-02       99797-02       99797-02       99797-02       99797-02       99797-02       99797-02       99797-02       99797-02       99797-02       99797-02       99797-02       99797-02       99797-02       99797-02       99797-02       99797-02       99797-02       99797-02       99797-02       99797-02       99797-02       99797-02       99797-02       99797-02       99797-02       99797-02       99797-02       99797-02       99797-02       99797-02       99797-02       99797-02       99797-02       99797-02       99797-02       997 | Winter<br>99999907-01<br>Phea Quarter<br>University<br>Program<br>0913/2013<br>Dormitory<br>Full Time<br>Student    | Spring<br>30099907-01<br>Phese Quarter<br>University<br>Registered<br>Nurring<br>Program<br>09/13/2013<br>Dormitory<br>Full Time<br>Student:<br>Grand Cancellind | Academic<br>Year Total   |

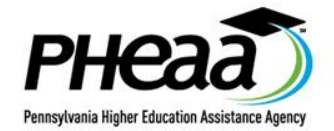

## **RESULT: FORMATTED TO ONE PAGE**

| A A V L M Page View | 00%                               |                                                     |                                                       |                                                     |                     |             |
|---------------------|-----------------------------------|-----------------------------------------------------|-------------------------------------------------------|-----------------------------------------------------|---------------------|-------------|
| • •                 | +                                 |                                                     |                                                       |                                                     |                     | + +         |
|                     | AES School Portal: S              | Student Award Info                                  | rmation                                               |                                                     | I                   | Page 1 of 1 |
| *                   | State Grant Information for: 9999 | 9997-01 Pheas Quarter Univer                        | sγ                                                    |                                                     |                     |             |
|                     | Student Record:                   | Laban X Studen                                      | nt -                                                  |                                                     |                     |             |
|                     | Prior Name(a).                    |                                                     |                                                       |                                                     |                     |             |
|                     | 55N: 001-01-0253 ACCTA 75-70      | 117-1569 Award Counter (Grand 1                     | Tota(): 0.66                                          |                                                     |                     |             |
|                     | 2015-2014 ACADEMIC II Record      | :Satus: Complete<br>denov Slatus: Emerically Indepe | Lest Update: 09/13/2013<br>endent Last User: 17H11874 | School Status: Prenary<br>Received Date: 01/01/2013 |                     |             |
|                     | Student information               |                                                     |                                                       |                                                     |                     |             |
|                     | Address 1200 North Tith Street    | Phone: (717) 555-1212 Erreit at                     | udentijohees.org H.S. Greduald                        | m. 2005                                             |                     |             |
|                     | Grant Information                 |                                                     |                                                       |                                                     |                     |             |
|                     |                                   | bell.                                               | Winter                                                | Spring                                              | Academic Tear Lotel |             |
|                     | School Name (Ob Code):            | 99 99 99 97-01<br>Phese Quarter University          | 55 55 55 57-0 1<br>Phone Quarter University           | 99 99 99 97 -0 1<br>Phese Quarter University        |                     |             |
|                     | Program of Study:                 | Registered Nursing Program                          | Registered Nursing Program                            | Registered Numing Program                           |                     |             |
|                     | Award Date:                       | 09/13/2013                                          | 09/13/2013                                            | 09/12/2013                                          |                     |             |
|                     | Housing Status:                   | Dormitory                                           | Dormitory                                             | Dormitory                                           |                     |             |
|                     | Enrollment Status:                | Full Time Student                                   | Full Time Student                                     | Full Time Student                                   |                     |             |
|                     | Award/Heject:                     | \$1,212                                             | \$1,212                                               | Grant Cancelled                                     | \$2,628             |             |
|                     | Alternate Award (AA)              | șe se                                               | \$0.54                                                | \$0                                                 | \$1,212             |             |
|                     | Enrollment Status for A.A.        | ParkTime                                            | ParkTime                                              | Part-Time                                           |                     |             |
|                     | Renedial Exception:               |                                                     |                                                       |                                                     | 0.0                 |             |
|                     | Award Counters:                   | 0.33                                                | 0.33                                                  | •                                                   | 0.66                |             |
|                     | Award type:                       | Pro cesse d                                         | Processed                                             | Cancellation                                        |                     |             |
|                     | Cancellation Newson:              |                                                     |                                                       | Student Not Enrolled                                |                     |             |
|                     | School Adjustment Resson:         |                                                     |                                                       |                                                     |                     |             |
|                     | PHEAA Adjustment Research         |                                                     |                                                       |                                                     |                     |             |
|                     | Classroom Credits:                |                                                     |                                                       |                                                     |                     |             |
|                     | Online Credits:                   |                                                     |                                                       |                                                     |                     |             |
|                     | Academic Lavel:                   | 2 - Second Academic Year                            | 2 - Second A cademic Year                             | 2 - Second Academic Year                            |                     |             |
|                     | Iotal College Cost:               | \$20,500                                            | \$20,500                                              | \$20,500                                            |                     |             |
|                     | PHE AA Extended Palls             | 24                                                  | 24                                                    | NA                                                  |                     |             |
|                     |                                   |                                                     |                                                       |                                                     |                     |             |

- Recommended
  - ★ Award (60%)
  - ★ Activity (60%)
  - School Notes (60%)
  - ★ App Info (50%)

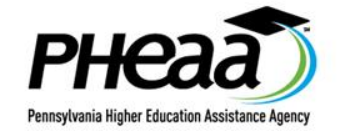

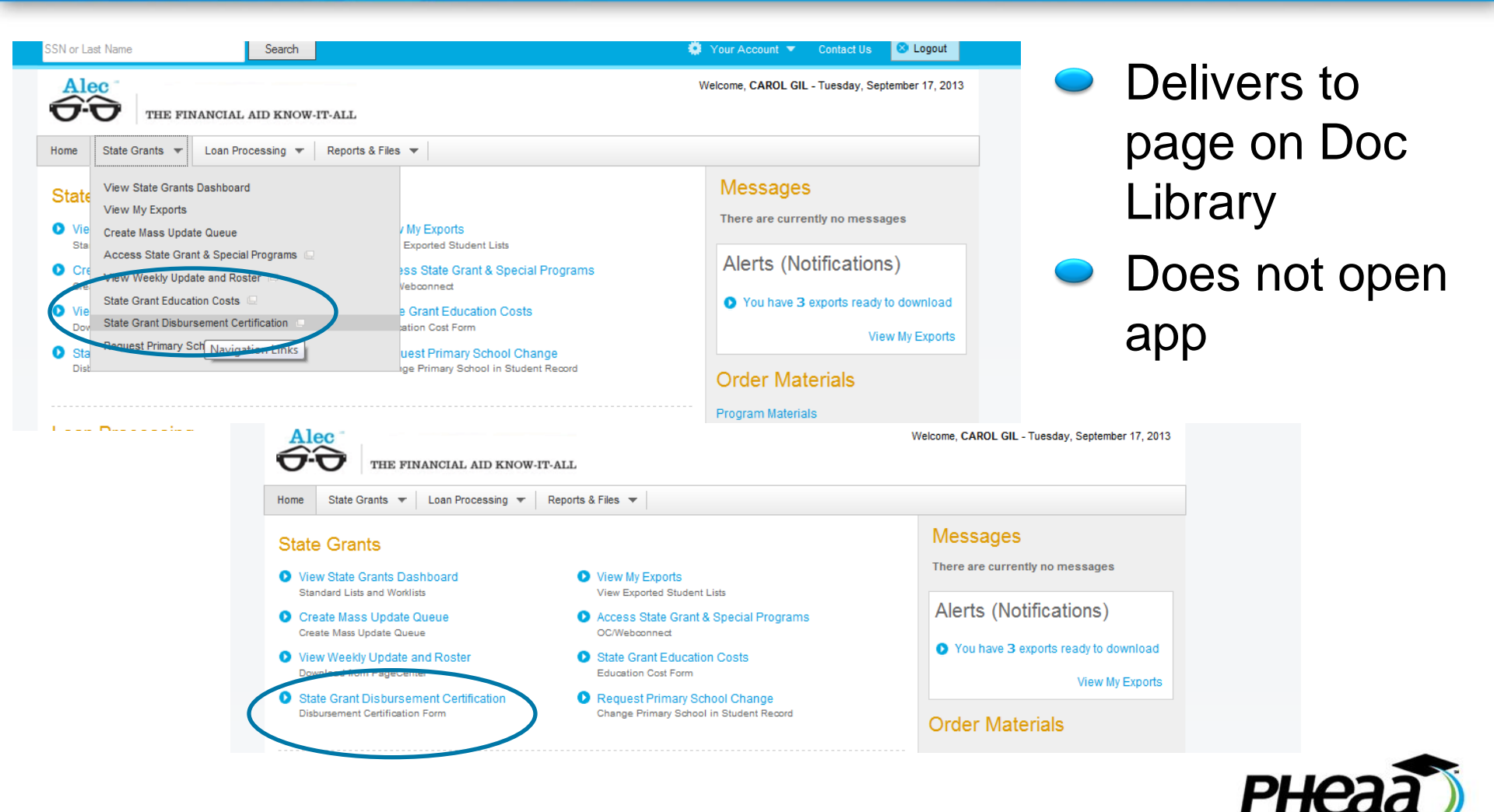

Pennsylvania Higher Education Assistance Agency

# Opens Document Library in new window Can then open Web Cert

#### Home Logout

#### Main Menu

| D | Asset Management Reports |
|---|--------------------------|
|   | Documentation            |

- BPAMS: Business Partner Access Management System
- Compliance
- Newsletters
- Financial Aid Services
- Loan Origination/FTS Refund
- OC Webconnect
- PA School Services
- PageCenter Guide
- Special Programs
- State Grant Program

- Main Menu / State Grant Program / Certification Procedures, Workshop
- 2013-14 Academic Year and 2014 Summer Certification Proce
- 2013-14 Certification Procedures Workshop Presentation dlr
- 2013-14 Certification Procedures Workshop Q&A dlr2086
  - 2013-14 Credit Reporting Q&A dlr2087
  - Income Validation Handout dlr2066
  - Transmission Best Practices Handout dlr2064
- 2012-13 Academic year and 2013 Summer Certification Procession
- 2012-13 Certification Procedures Workshop Presentation (Pov
- 2012-13 Certification Procedures Workshop Q&A dlr1999
- 2013-14 State Grant Disbursement Roster Certification Page (I
- 2012-13 State Grant Disbursement Roster Certification Page (I

#### STATE GRANT DISBURSEMENT CERTIFICATION

Please refer to the <u>State Grant Certification Procedures</u> before providing the information requested below. Remember when certifying a Summer term disbursement to refer to the State Grant Certification Procedures for the previous academic year (for example, refer to the 2013-14 Procedures when certifying the 2014 Summer term).

WARNING: Any person who knowingly makes a false statement or misrepresentation on this form is subject to penalties which may include fines or imprisonment under the United States Criminal Code and 20 U.S.C. 1097.

- 1. OE Code:
- 2. School Information:
  - Name:

Address:

Phone Number:

To be completed by a financial aid administrator or other school official authorized to certify financial aid forms.

3. Certification Period:

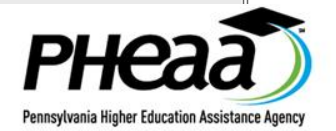

- **ACTIVITY LOG** Displays 'System' instead of blank if update was a program
- **Displays** Period
  - ★ Display Activity for All Years
  - ★ No Arrow if no detail

| A      | ward Information | Schoo         | ol Notes                | Activity Log                            | Application In   | fo         |                        |                           |
|--------|------------------|---------------|-------------------------|-----------------------------------------|------------------|------------|------------------------|---------------------------|
| ctivit | ty Log           |               |                         |                                         |                  |            | Disp                   | olay Activity for All Yea |
|        | Activity Type    | Period        | Description             |                                         | Activity<br>Date | Close Date | Contact<br>Description | User                      |
| ۱.     | Miscellaneous    | 2013-<br>2014 | GRANT ENI<br>SCHOOL - I | ROLLMENT CHANGE BY<br>PARTNER INTERFACE | 04/12/2013       | 04/12/2013 | To Grants              | CAROL A<br>GILL           |
| •      | SC               | 2013-<br>2014 | GRANT ENI<br>SCHOOL - I | ROLLMENT CHANGE BY<br>PARTNER INTERFACE | 04/10/2013       | 04/10/2013 | 70                     | CAROL A<br>GILL           |
| •      | SC               | 2013-         | PROGRAM                 | OF STUDY CHANGE BY                      | 04/10/2013       | 04/10/2013 | 70                     | CAROL A                   |

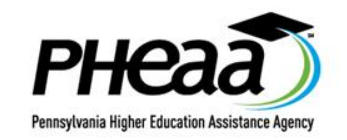

## SPECIAL REQUEST

- Displays Year/Period
- Reminder Refer to Q&A for guidelines

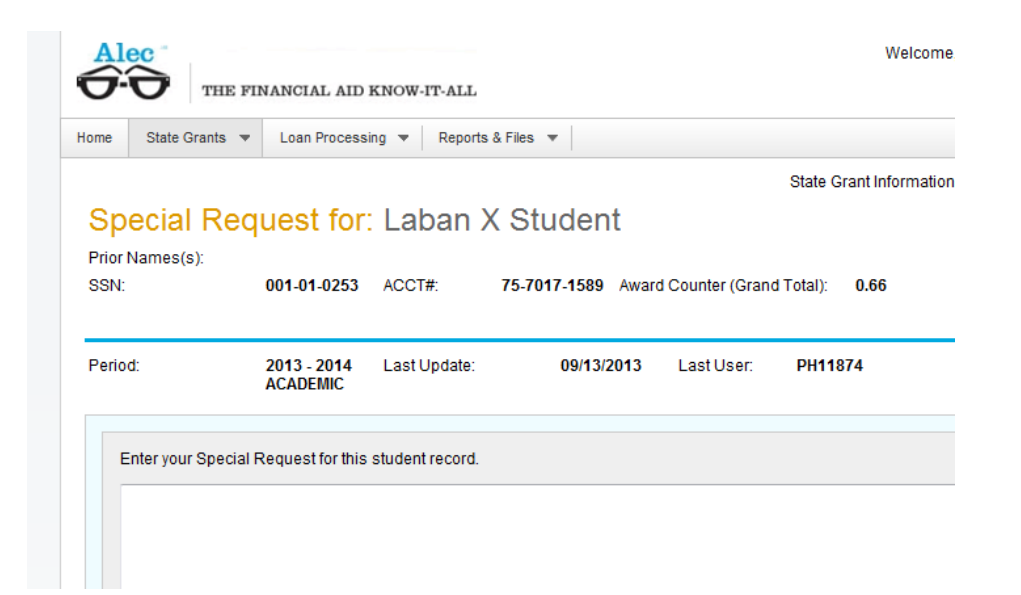

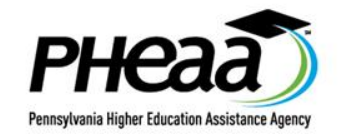

# SCHOOL NOTES

- Displays Period
- Notes for all Years option
- Add Another Note option
  - ★ No longer just on update

| 2012-2013 ACADEMIC      | Record Status:<br>Dependency Status: | Incomplete<br>Dependent | Last Update:<br>Last User:      | 09/13/2013<br>PH11874 | School Status:<br>Received Date: | Primary <b>?</b><br>01/01/2012 |
|-------------------------|--------------------------------------|-------------------------|---------------------------------|-----------------------|----------------------------------|--------------------------------|
| Award Information       | School Notes                         | Activity Log            | <ul> <li>Application</li> </ul> | in Info               |                                  |                                |
| School Notes            |                                      |                         |                                 | Add An                | other Note 🛛 Disp                | lay Notes for All Years        |
|                         |                                      |                         |                                 |                       |                                  |                                |
| User Name/ID            | Period                               | Comment Date            | C                               | Comment               |                                  |                                |
| CAROL A GILL<br>PH11874 | 2012-2013                            | 09/13/2013              | t                               | est test 2012         |                                  |                                |
| CAROL A GILL<br>PH11874 | 2013-2014                            | 09/13/2013              | а                               | dd note without u     | pdate #2                         |                                |
| CAROL A GILL<br>PH11874 | 2013-2014                            | 09/13/2013              | а                               | dd school note te     | st 1                             |                                |

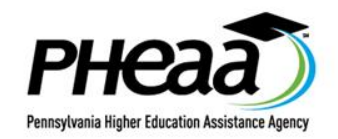

- PDATING RECORDS Academic Level (year in school) updatable for Nursing schools
- Award Adjustments 'undo' an adjustment that was previously adjusted to \$0
- Academic Progress –update incomplete records
- (Mass) Branch campus is based on period so order of dropdowns changed
- (Mass) Check boxes are now links for 'remove'
- (Mass) Can cycle through unsuccessful updates

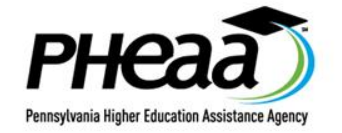

# **VIEWING RATA**

Title for Update page from Student Record to .....

Update Record: Laban X Student

- Award tab PHEAA Estimated Pell (cancelled terms, etc.) – displays 'Not Applicable' instead of all 9's
- Eligibility Records for older years now displaying (previously received 'record not found')
- Old Need reject descriptions now appear in Eligibility history

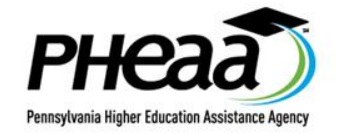

# **VIEWING RATA**

- Reinstating for 'not enrolled' is 'now enrolled'
- 2 through 10 choices no longer display for Summer since not applicable
- Application Info tab Parent items 3, 4, 9 and 10 now display in upper portion for dependent students

| 2013-2014 ACADEMIC              | Record Status:<br>Dependency Status: | Complete<br>Dependent | Last Update:<br>Last User: | 09/13/2013<br>PH11874 | School Status:<br>Received Date: |
|---------------------------------|--------------------------------------|-----------------------|----------------------------|-----------------------|----------------------------------|
| Award Information               | School Notes                         | Activity Log          | Applicat                   | iion Info             | DE Pilot Program                 |
| pplication Info                 |                                      |                       |                            |                       |                                  |
| he information displayed is the | most recent information enter        | red in the Status No  | ice Application.           |                       |                                  |
|                                 |                                      | Student               |                            |                       | Parent(s)                        |
|                                 | 1. Date of Birth                     | h: 07/15/1990         |                            |                       |                                  |
|                                 | 2. State of Legal Residence          | e: PA                 |                            |                       | PA                               |
|                                 | 3. Residency Established             | d:                    |                            |                       |                                  |
|                                 | 4. Current Marital Status            | s: Unmarried/S        | ingle                      |                       | Married/Remarried                |
| 5. Bachelor's Degree            | Before 7/1 of Application Yea        | r: No                 |                            |                       |                                  |
| 6. Hig                          | h School Diploma or GED Date         | e: 06/2005            |                            |                       |                                  |
|                                 | 7. High School State or GEL          | D: PA                 |                            |                       |                                  |
| 8A. Vet                         | eran of the U.S. Armed Forces        | s: No                 |                            |                       |                                  |
|                                 | 8B. Month/Year of Discharge          | e:                    |                            |                       |                                  |
|                                 | 9. Number of Family Members          | s: 0                  |                            |                       | 3                                |
| 10                              | ). Number of College Students        | s: 0                  |                            |                       | 1                                |

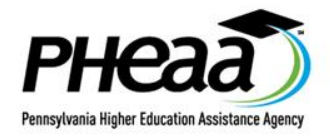

# VIEWING RATA - ALTERNATE SCHOOLS

- Estimates that are ineligible (rejects) now display
  - ★ Previously only showing awards and blank when ineligible
- Alternate (that have branch campuses) now displays to what branch the estimate applies
- Drop downs extend when needed

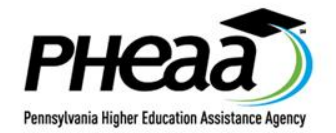

### **Resource Updates**

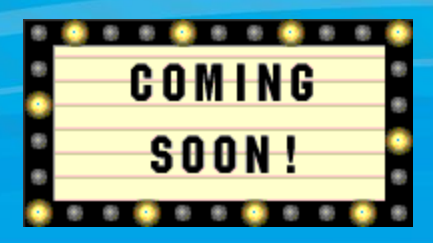

#### **Partner Interface Training**

Want to learn more about Partner Interface? Check out the resources we have to offer to help you navigate through our new web product.

| Training Tutorials                                                           | Run Time |
|------------------------------------------------------------------------------|----------|
| Sign In and Search (SWF)                                                     | 00:03:14 |
| View Student Record (swF)                                                    | 00:08:45 |
| Main   Award Information   Comment History   Activity Log   Application Info |          |
| View Eligibility Summary (SWF)                                               | 00:01:24 |
| Update Record (SWF)                                                          | 00:04:11 |
| Submit Special Request (SWF)                                                 | 00:01:57 |
| Export to Excel (SWF)                                                        | 00:03:09 |
| Access the State Grant Dashboard (SWF)                                       | 00:06:02 |
| Create Mass Update Queue (SWF)                                               | 00:08:02 |
| Credit Reporting (SWF)                                                       | 00:06:41 |

(SWF) Adobe Flash Plugin Required

#### **Additional Resources**

- Partner Interface Webinars
- Partner Interface User Guide (PDF) Revised
- Partner Interface Transaction 'Cheat Sheet' (PDF)
- Partner Interface Q&A (PDF)

### pheaa.org/training

- ★ Navigation tutorials
  - 🔹 no audio
  - zoom using browser
- ★ Webinars
- ★ User Guide

★ Q&A

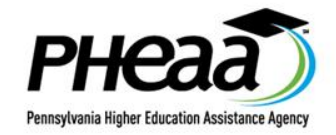

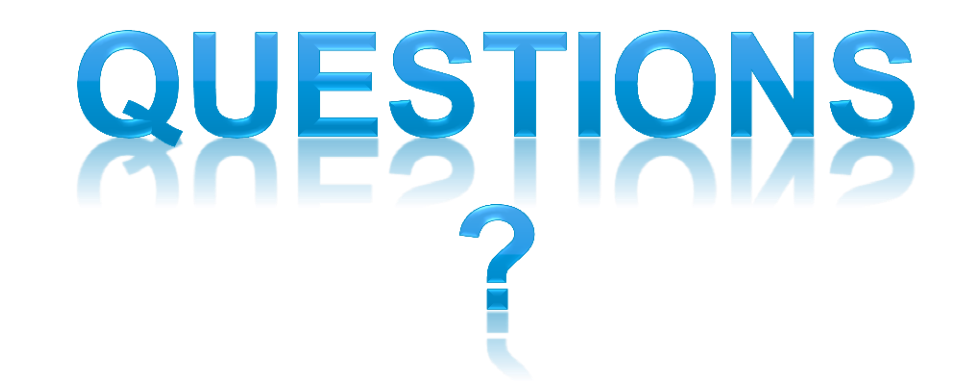

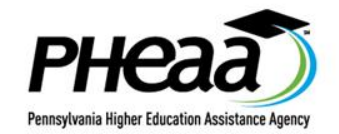

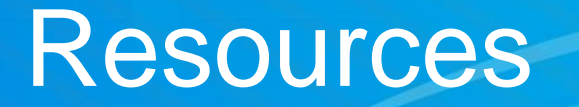

Contact State Grant and Special Programs staff:

- Email: <u>sghelp@pheaa.org</u> (an email reserved for financial aid administrators only)
- 1-800-443-0646, option 4 to discuss transmissions
- 1-800-443-0646, option 3, option 1 (a private number reserved for the use of financial aid administrators only)

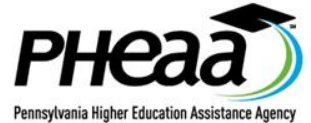